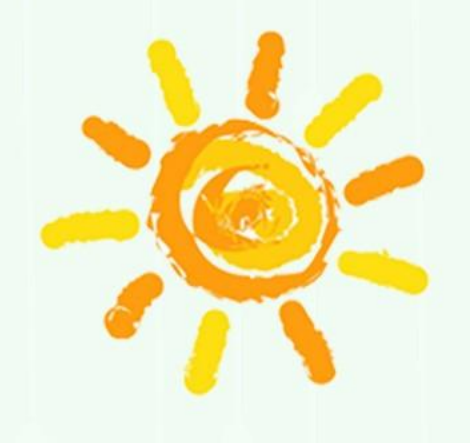

C

# 康寧e酷幣

### 兌換時間:3/3-3/17

~等你來兌換~

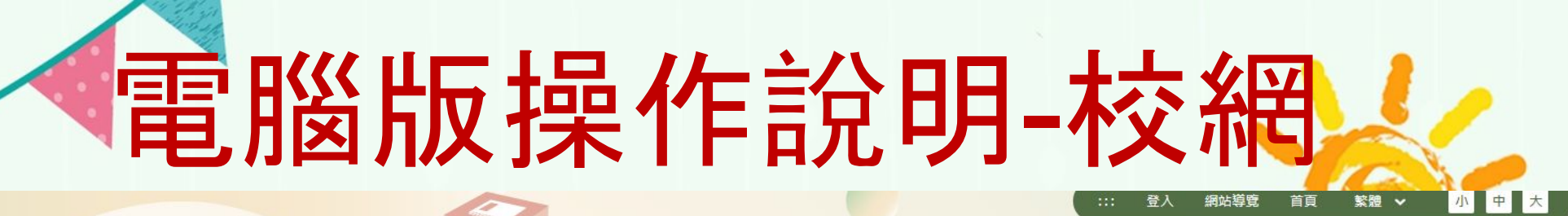

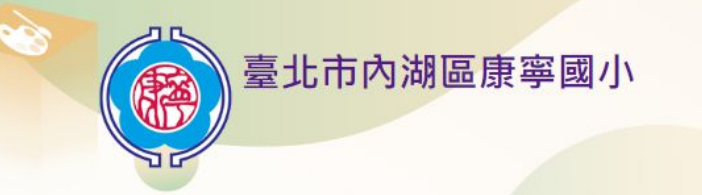

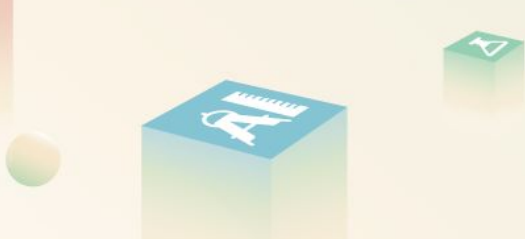

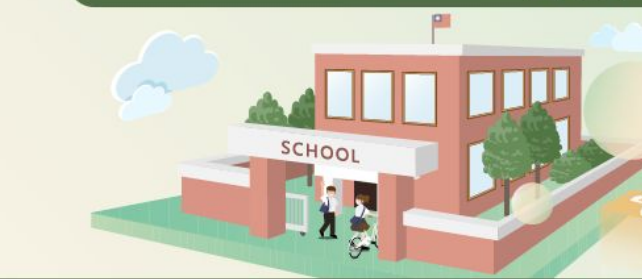

關於康寧 🗸 行政單位 🗸 家長資源 🗸 教師網頁 English 🗸

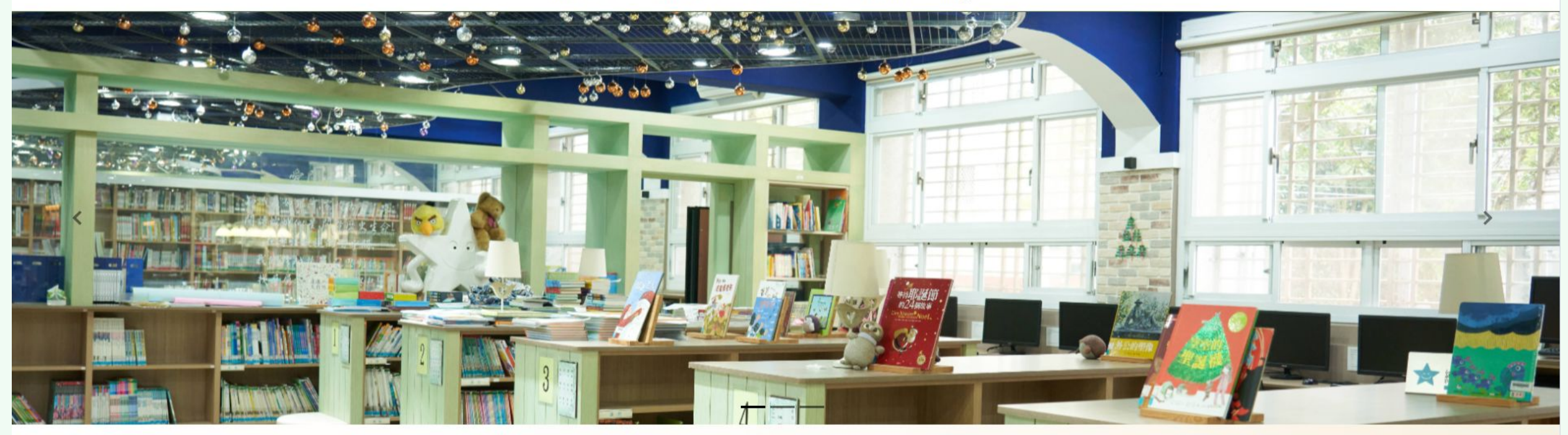

首頁

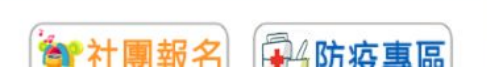

:::

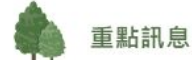

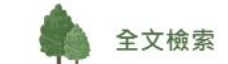

### 電腦版操作說明 本校111學年第2學期 運動服廠商販售日期【3/07(二)12:00-In press where many in-TT 學務處 2023/02/15 14:00] 康寧園地 112學年度國中新生報到重點訊息 0 教務處 2023/02/10 2023台灣燈 111學年度畢業生成績及才藝市長獎選拔要點公告 0 教務處 2023/02/10 關於康寧 教務處 111學年度寒假轉入生編班名單公告 0 2023/02/10 行政單位 更多學校影片.... 1 2 3 4 > 家長資源 播放影片時遇到問題請按... 教師網頁 教學計劃 English 行政公告 Q 標題、關鍵字 發布單位:全部 ・ ふ 課程計劃總表 教學資源 標題 單位 日期 「臺北市111學年度學生創意戲劇比賽」影片分享連結網址,歡 學務處 111下學期重要行事曆 2023/03/02 重點連結 抑上網或下載檔案觀看 • 教師線上會議室 行政院業發布恢復實施金門、馬祖與大陸地區間之客運船 舶往 來,並以金門、馬祖地區之民眾及陸配等為限,自 112 年2月7 總務處 2023/03/01 • 資源班園地 KN News for Kids 日生效。 康寧e酷幣 • 多元特色遊戲場 三興國小英語學習情境中心111學年度第2學期開放外校學生實 教務處 2023/02/23 體及線上體驗學習 0 停課不停學 • 康寧童軍團 轉知臺北市112學年度國民中學藝術才能資賦優異學生鑑定計畫 輔導室 2023/02/23

輔導室

2023/02/23

<12345>

轉知台北市112學年度國民中學藝術才能(音樂、美術及舞蹈)

榮譽榜

班新生暨轉學生聯合招生鑑定簡章 ◎

• 防制藥物濫用教育網

• 防制校園霸凌教育網

• 交通安全教育網

• 性別平等教育網

• 防災環境教育網

• 內部控制專區

• 預決算會計月報公開專區

- 教師課表查詢
- 新生開學專區
- 學校日專區
- 校外人士協助教學或活動要點
- 臺北市校園繳費系統
- 公播版影片(校內用)

## 電腦版操作說明-登入

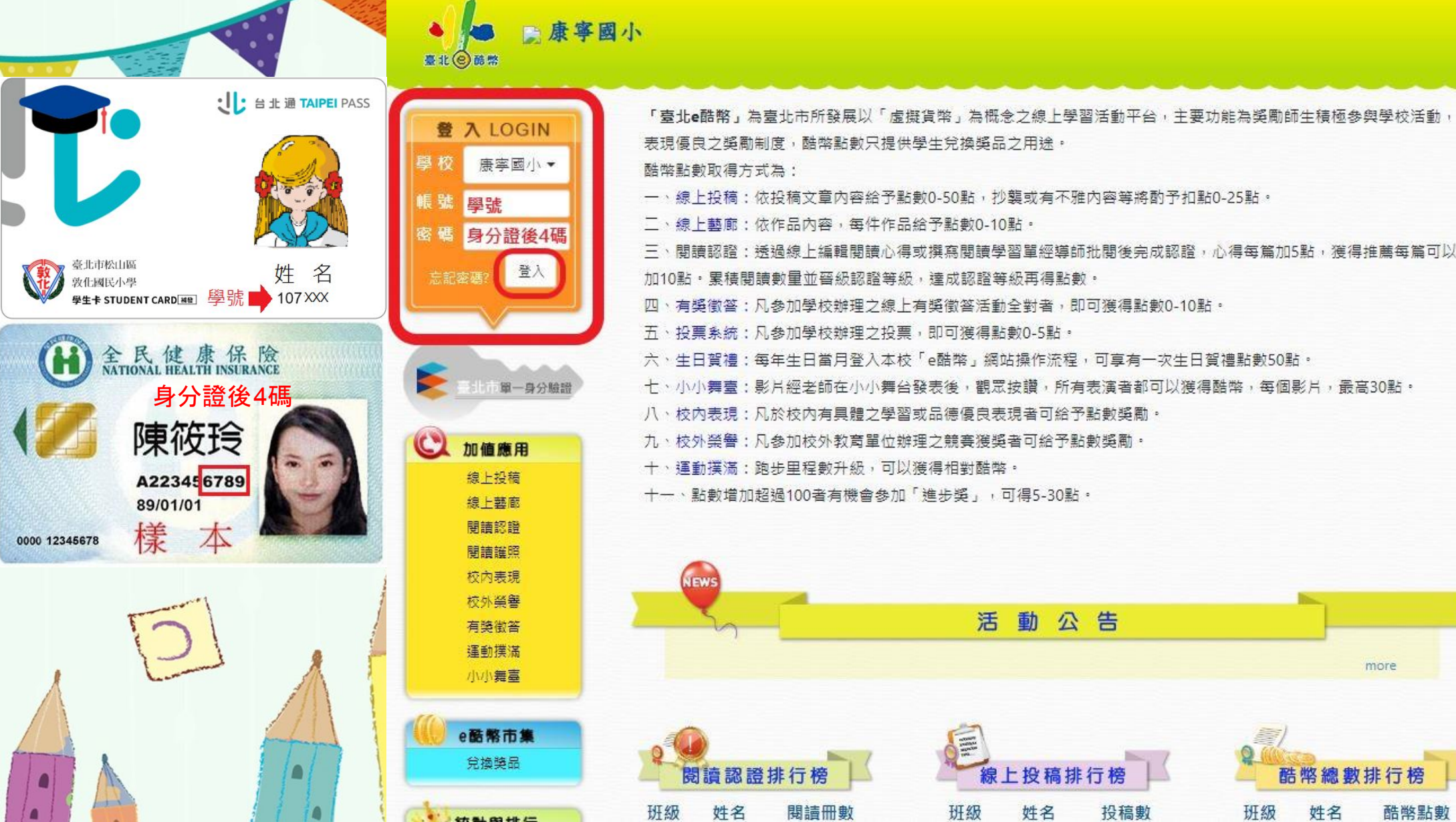

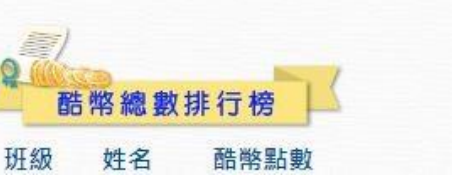

more

登出

ATH -

**APP下**載

電腦版操作說明-兌換獎品

🦲 任務

2 y 通 集 氣 y 通 集 氣 有 81 點

| 我的秘書         | 兌換獎品 - 兌換獎品一覽表                                                  |
|--------------|-----------------------------------------------------------------|
| 酷幣秘書         | 酷弊點數排行榜 我的獎品紀錄 獎品兌獎排行榜                                          |
| 閱讀秘書         |                                                                 |
| 健康秘書         | 100 總召學校獎品                                                      |
| 加值應用         | 熱門獎品                                                            |
| 線上投稿         | → 新上架曉品                                                         |
| 版工程即         |                                                                 |
| 閱讀認證<br>閱讀謹照 | 意 競標獎品                                                          |
| 校內表現         | 厨 擁有 開講評評滿 1.10级→ 才可貸換該務品                                       |
| 校外榮譽         |                                                                 |
| 有獎徵答         | 擁有 閱讀護照滿 1-6級,才可兌換該獎品                                           |
| 線上投票問卷       |                                                                 |
| 運動撲滿         | 一 有限制特定的對象                                                      |
| 小小舞臺         | 🖓 可以行動支付,也可以網頁上兌換                                               |
| ~ 教育主体       |                                                                 |
| 台编稿品         | ▶ · · · · · · · · · · · · · · · · · · ·                         |
| 元读关明<br>备色姓姓 |                                                                 |
| 時間定定         | ++++++++++++++++++++++++++++++++++++++                          |
| 數位存摺         | 光探笑如饭,调萨付戏人,十月附迦首旗致。                                            |
|              | +++++++++++++++++++++++++++++++++++++++                         |
| 統計與排行        | 品名                                                              |
| 線上投稿排行榜      |                                                                 |
| 線上藝廊排行榜      | 陈兄扬则, 今朝 施刀舆抗路民 大抗路民 對局为0 路民州龍, 今朝 活動 两类 房雕 草婆 普通               |
| 閱讀認證排行榜      | スキャスオパリ・エキ キャーチャンズ 中 ゲルズ 中 女王 何 ズ モ パ 「 」 デ デ ス 田 茶 見 服 茶 見 服 伝 |
| 運動撲滿排行榜      |                                                                 |
| e酷幣排行榜       |                                                                 |
| e酷幣給點紀錄      | 日 換 將 品                                                         |
|              |                                                                 |

\*總召學校獎品

▶ 康寧國小 一年級●柏● 同學 (點幣) 219

臺北國酸幣

借閱排行榜 學生健康資訊

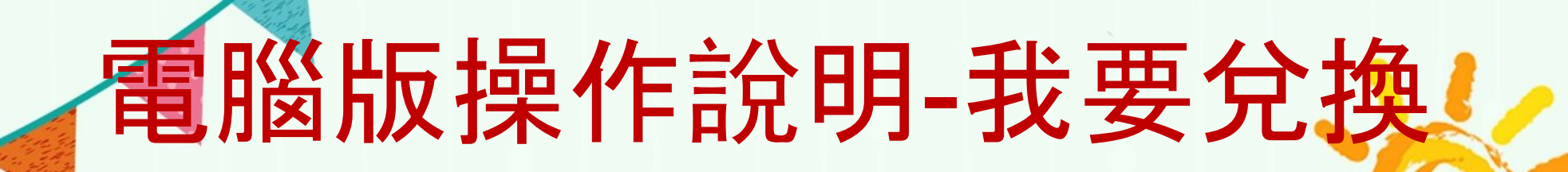

219

2 x抽ggggg 再 81 點

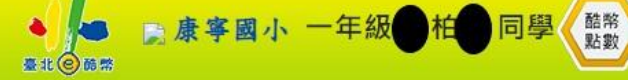

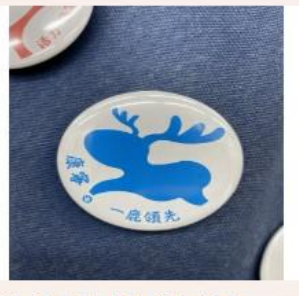

40週年親子登山健行趣紀念...

兌換點數:100 剩餘數量:100 開始日期: 2023/03/03 00:00 兌換期限: 2023/03/20 00:00 先搶先贏,限量是殘酷的

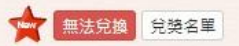

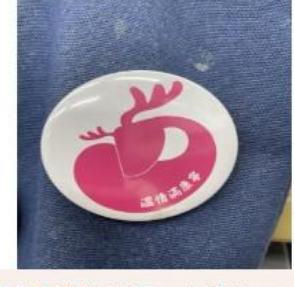

任務區

### 40週年畢業生美展、音樂會...

兌換點數:100 剩餘數量:100 開始日期: 2023/03/03 00:00 兌換期限: 2023/03/20 00:00 先搶先贏,限量是殘酷的

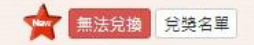

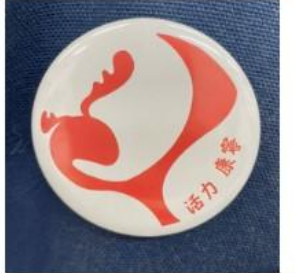

### 40週年踩街打鼓慶週年紀念...

兌換點數:100 剩餘數量:100 開始日期:2023/03/03 00:00 兌換期限: 2023/03/20 00:00 先搶先贏,限量是殘酷的

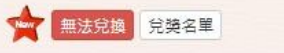

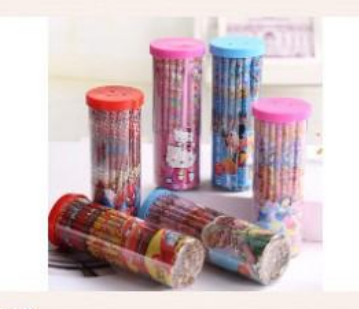

### 鉛筆

兌換點數:50 剩餘數量:999 開始日期: 2023/03/01 00:00 兌換期限: 2023/03/20 00:00 50點換1支(花色隨機出貨)

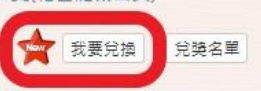

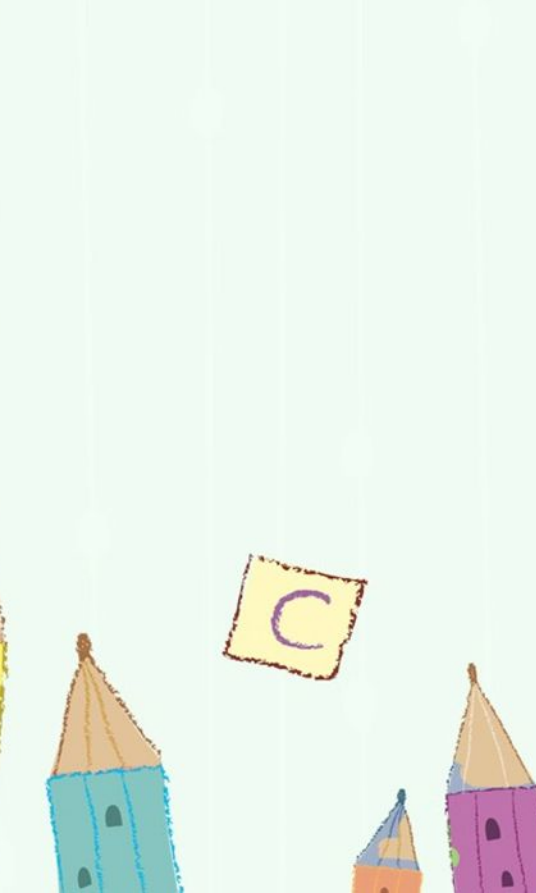

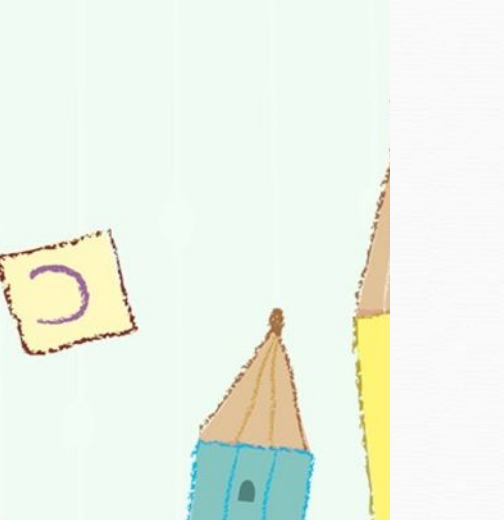

## 電腦版操作說明-確定送出

兌換獎品 - 確認 兌換/出價 - 獎品內容 我的秘書 酷幣秘書 閉請秘書 兌換獎品 健康秘書 學生姓名 C 加值應用 獎品名稱 鉛筆 線上投稿 兌換點數 50 線上藝廊 兌換後剩餘點數 169 閉讀認證 剩餘數量 999 閉讀誰昭 是否限制對象 否 校内表現 校外榮譽 閱讀認證 無限制 有獎徵答 閱讀護照 無限制 線上投票間卷 備註說明 50點換1支(花色隨機出貨) 運動撲滿 小小舞臺 確定送出 e酷幣市集 兌換獎品 角色娃娃 酷幣定存 數位存摺

電腦版操作說明-兌換成功

0

169

同學 酷幣 點數

▶康寧國小 一年級

2

好運集氣

任務區

登出

(大油英教会) 再 81 點 臺北() 酷幣 兌換獎品 - 兌換獎品一覽表 我的秘書 酷幣秋書 柏●兌換/出價-鉛筆 成功 閱讀秘書 健康秘書 酷幣點數排行榜 我的獎品紀錄 獎品兌獎排行榜 加值應用 線上投稿 \* 總召學校獎品 APP下載 線上藝廊 閱讀認證 😽 熱門獎品 閱讀認證榮譽 閱讀誰照 新上架獎品 校內表現 閱讀護照榮譽 校外螢譽 **》**競標獎品 有學徵答 線上投票問卷 1 擁有 閱讀認證滿 1-10級, 才可兌換該獎品 運動撲滿 小小舞臺 擁有 閱讀護照滿 1-6級,才可兌換該獎品 0 目前跑步撲滿0公里 有限制特定的對象 e酷幣市集 位於(超過)動物團站 兌換獎品 ✓ 可以行動支付,也可以網頁上兌換 角色娃娃 酷幣定存 ▶ □ 只限定數位學生證兌換 數位存摺 . . . . . 統計與排行 兌換獎品後,請靜待幾天,平均兩週會頒發「實體」的獎品:至於「票券、課程」會於接近的日期通 知。 線上投稿排行榜 線上藝廊排行榜 閱讀認證排行榜 品名 搜尋 清除搜尋 運動撲滿排行榜 e酷幣排行榜 獎品狀態: 全部 活動 票券 實體 募資 競標 獎品類別: 全部 總召學校獎品 本校獎品 數量為0 e酷幣給點紀錄 借閱排行榜 學生健康資訊

兌換獎品

電腦版操作說明-我的獎品紀錄

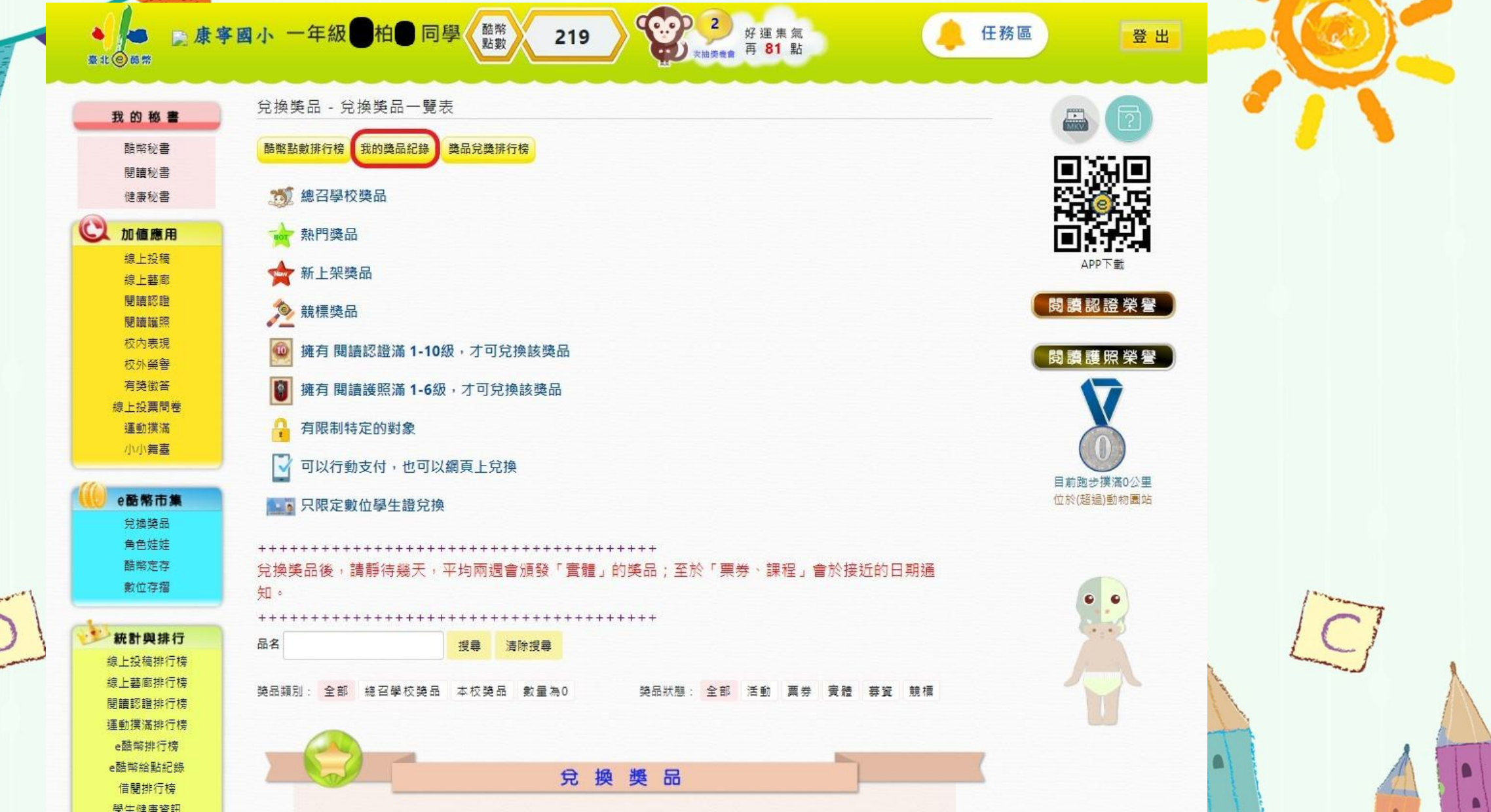

電腦版操作說明-學生兌換情用

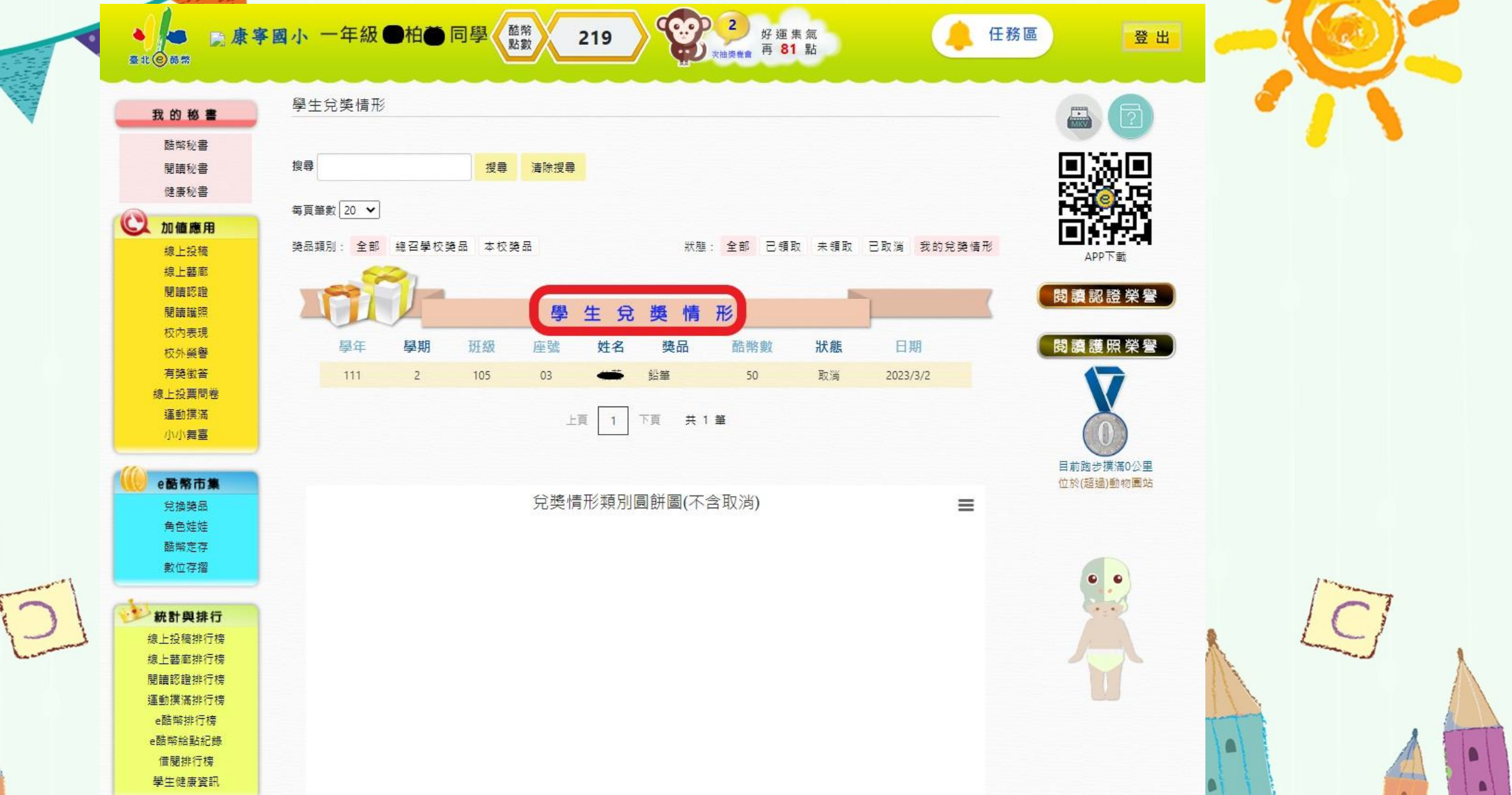

手機版操作說明

受

2:11

從校網連

諧

逝

2:11

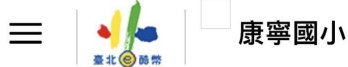

「臺北e酷幣」為臺北市所發展以「虛擬貨幣」為概念之線 上學習活動平台,主要功能為獎勵師生積極參與學校活 動,表現優良之獎勵制度,酷幣點數只提供學生兌換獎品 之用途。

11 4G 🔳

酷幣點數取得方式為:

一、線上投稿:依投稿文章內容給予點數0-50點,抄襲或 有不雅內容等將酌予扣點0-25點。

二、線上藝廊:依作品內容,每件作品給予點數0-10點。 三、閱讀認證:透過線上編輯閱讀心得或撰寫閱讀學習單 經導師批閱後完成認證,心得每篇加5點,獲得推薦每篇 可以加10點。累積閱讀數量並晉級認證等級,達成認證等 級再得點數。

四、有獎徵答:凡參加學校辦理之線上有獎徵答活動全對 者,即可獲得點數0-10點。

五、投票系統:凡參加學校辦理之投票,即可獲得點數0-5點。

六、生日賀禮:每年生日當月登入本校「e酷幣」網站操作 流程,可享有一次生日賀禮點數50點。

七、小小舞臺:影片經老師在小小舞台發表後,觀眾按 讀,所有表演者都可以獲得酷幣,每個影片,最高30點。

八、校內表現:凡於校內有具體之學習或品德優良表現者 可給予點數獎勵。

九、校外榮譽:凡參加校外教育單位辦理之競賽獲獎者可 給予點數獎勵。

十、運動撲滿:跑步里程數升級,可以獲得相對酷幣。十一、點數增加超過100者有機會參加「進步獎」,可得5-30點。

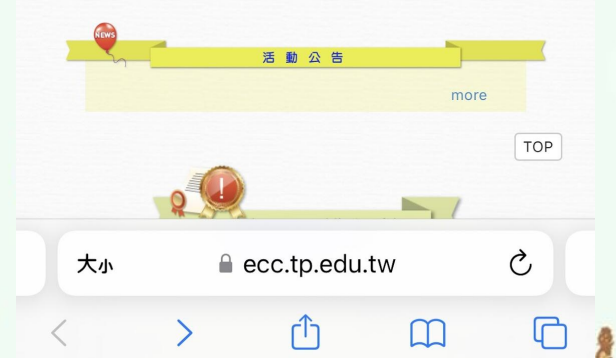

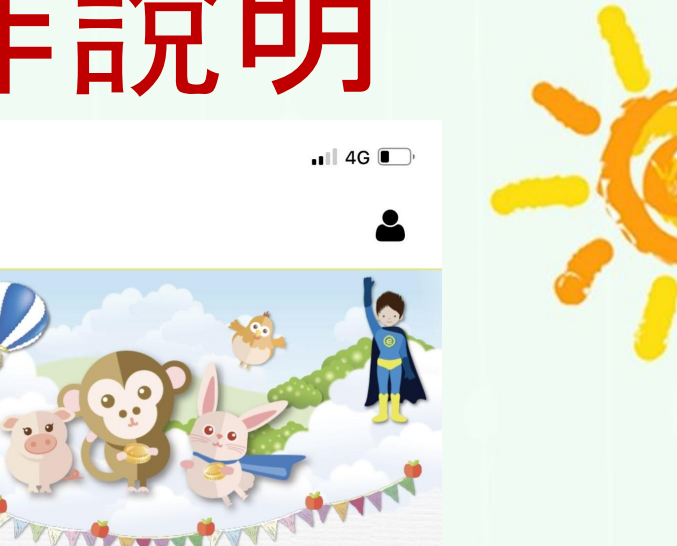

登入

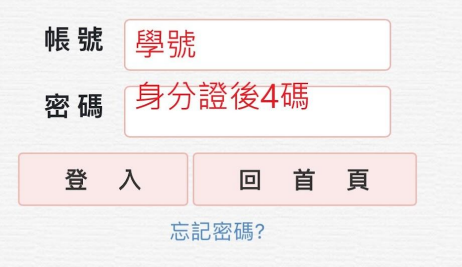

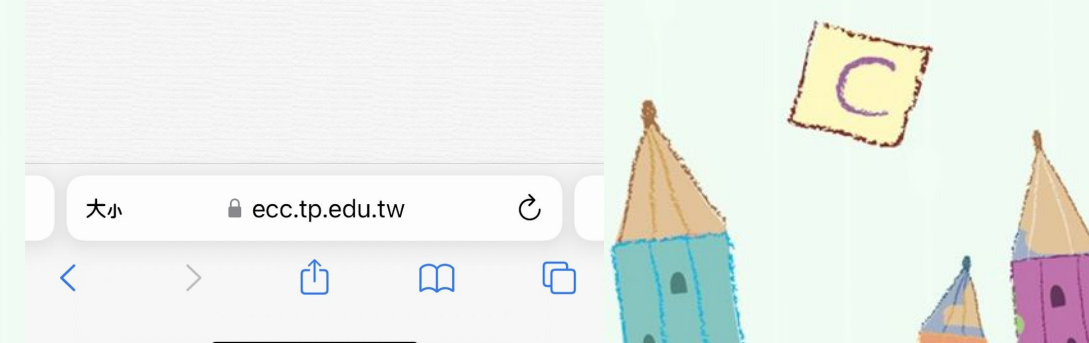

手機版操作說明

闵

2:13 ••• 4G 康寧國小  $\equiv$ 臺北國商幣

CODECOOL\_APP.UserProfile?.Chance\_ARRIV x抽奏性會 石COOL APP.UserProfile?.CASH\_

ሪ

C

ECOOL\_APP.UserProfile?.GRADE\_DESC ECOOL\_APP.UserProfile?.NAME ECOOL\_APP.UserProfile?.USER\_TYPE\_DESC > 酷幣點數: ECOOL\_APP.UserProfile?.CASH

∞我的秘書 -☑ 加值應用 -

點選兌換獎

끰

兌換獎品 角色娃娃 酷幣定存

數位存摺

Ⅲ 統計與排行 -

鴛能力認證▼

◆維運管理-

C 大小 ecc.tp.edu.tw

ſĴ

點選我 40週年踩街打鼓慶週年紀念... 兌換點數:100 剩餘數量:100 開始日期:2023/03/03 00:00 兌換期限:2023/03/20 00:00 先搶先贏,限量是殘酷的 要近 無法兌換 兌獎名單 鉛筆

2:15

臺北國國際

 $\equiv$ 

兌換點數:50 剩餘數量:999 開始日期:2023/03/01 00:00 兌換期限:2023/03/20 00:00 50點換1支(花色隨機出貨)

我要兌換

臺北e酷幣 康寧國小 維護管理者

ecc.tp.edu.tw

兌獎名單

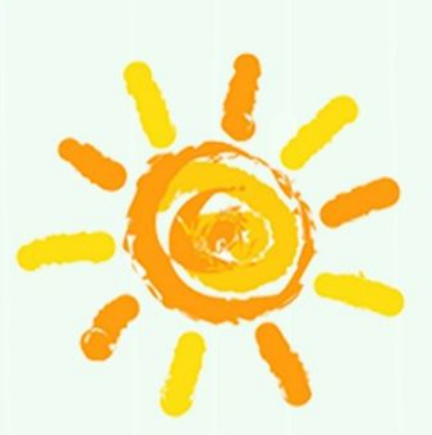

... 4G 🔳

康寧國小

ሪ

TOP

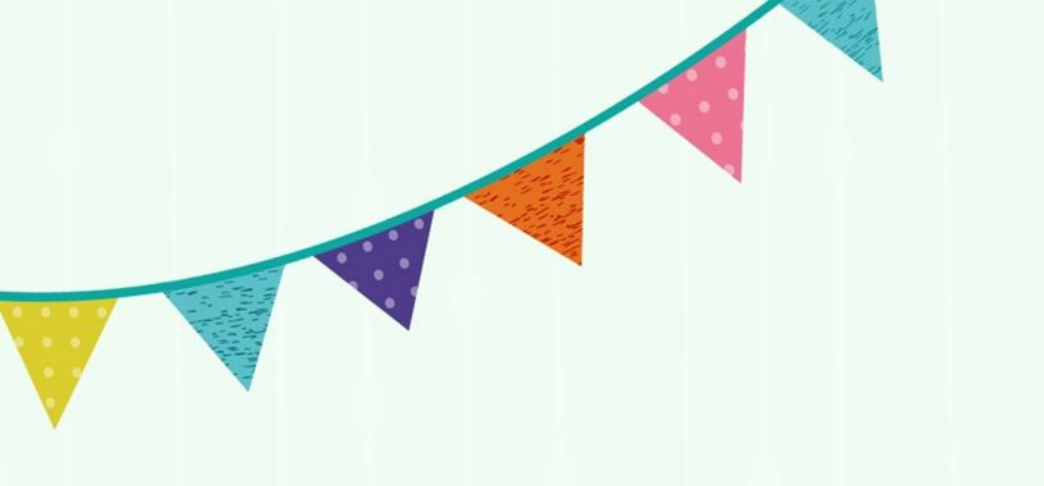

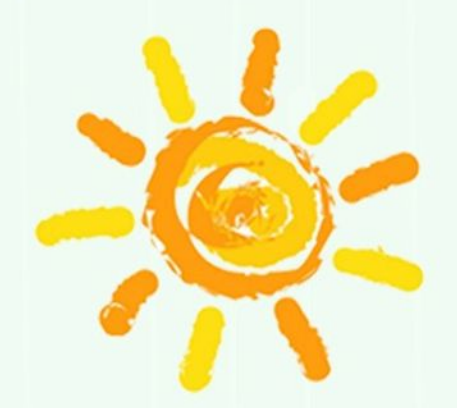

C

## 現在來看看實際操作吧